## IT Essentials 5.0

# 2.2.4.5 Lab - Testing UTP Cables Using a Loopback Plug and a Cable Meter

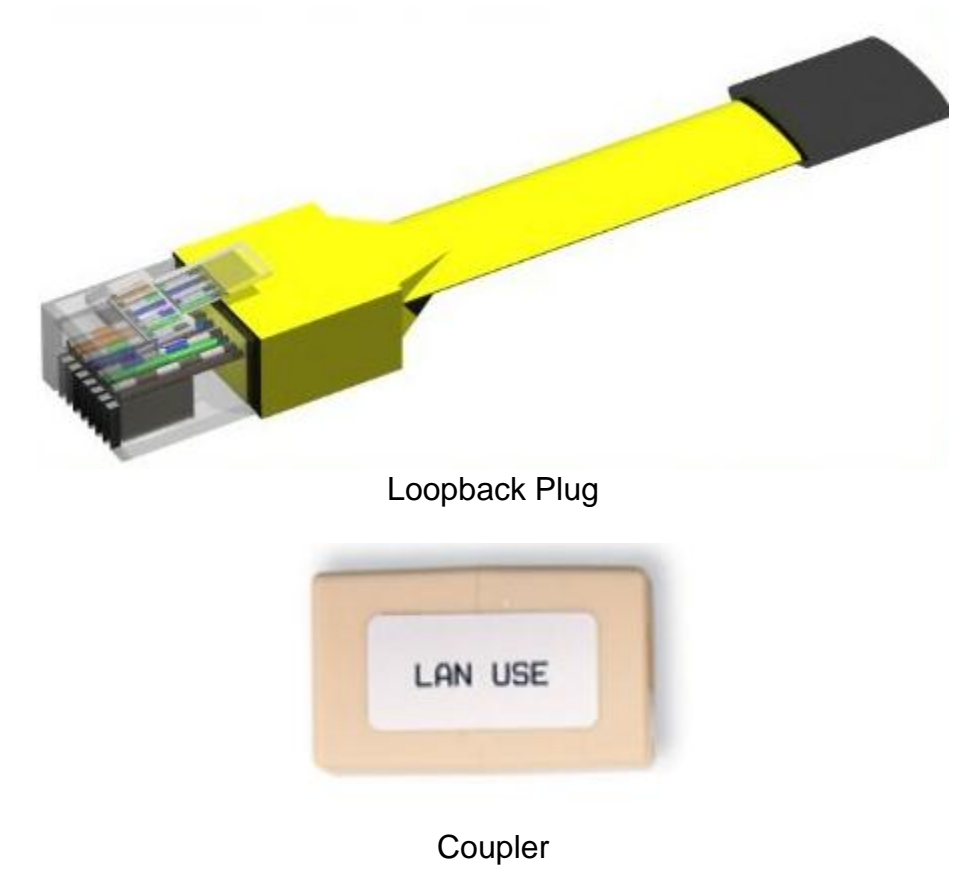

# Introduction

Print and complete this lab. In this lab, you will use a loopback plug and a cable meter to test an Ethernet cable.

# **Recommended Equipment**

- A LAN hub or switch
- Loopback plug and coupler
- A known good Ethernet cable
- A Fluke series 620 LAN CableMeter
- A manual for the cable meter
- Good Category 5 straight-through cables of different colors
- Good Category 5 crossover cables (T568A on one end and T568B on the other end)
- Category 5 straight-through cables of different colors and different lengths with open connections in the middle, or one or more conductors shorted at one end
- Category 5 straight-through cable with a split pair or a mis-wire

Wire maps can be very helpful in troubleshooting cabling problems with UTP cable. A wire map shows which wire pairs connect to what pin on the plug or socket.

## Part 1: Loopback Plug

### Step 1: Test an Ethernet cable using a loopback plug

- a. Plug the loopback plug into one end of the coupler.
- b. Plug one end of the Ethernet cable into the other end of the coupler.
- c. Power on the hub or switch.
- d. Plug the other end of the Ethernet cable into a port on the hub or switch.

After plugging the cable into the port, does a link light appear on the port?

If a link light does not appear, the problem is with the hub or switch. If the port displays a link light, then the cable has passed the continuity test.

Part 1 of the lab is complete. Ask your instructor to verify your work.

### Part 2: Cable meter

# **Testing UTP Cables**

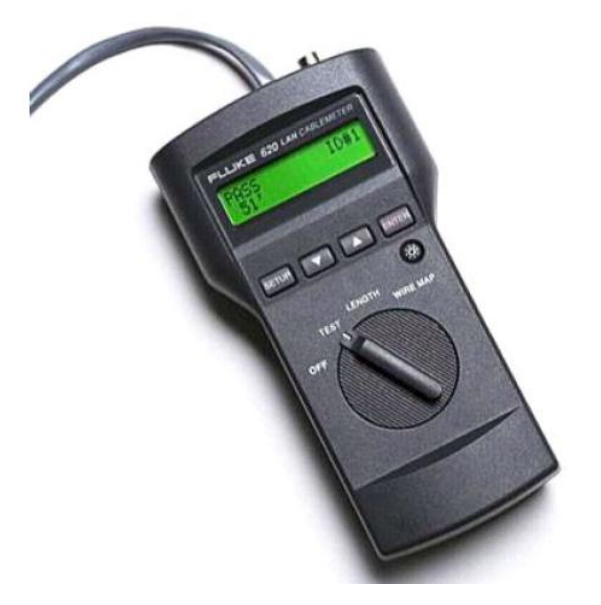

#### Step 1: Set up the cable meter

On the cable meter, select the WIRE MAP function.

Ensure that the following settings (if available) are set properly.

| Tester Option       | Desired Setting - UTP   |
|---------------------|-------------------------|
| CABLE:              | UTP                     |
| WIRING:             | 10BASE-T OR EIA/TIA 4PR |
| CATEGORY:           | CATEGORY 5              |
| WIRE SIZE:          | AWG 24                  |
| CALIBRATE TO CABLE? | NO                      |
| BEEPING:            | ON or OFF               |

Once the meter is set up, exit the setup mode.

#### **Step 2: Test Cabling Procedure**

When testing with a Fluke LAN CableMeter use the following procedure.

- a. Place one end of the cable into the RJ-45 jack labeled UTP/FTP on the tester.
- b. Place the other end of the cable into the RJ-45 female coupler (labeled LAN Use).

c. Insert the cable identifier (labeled Net Tool) into the other side of the coupler. The coupler and the cable identifier are accessories that come with many cable meters.

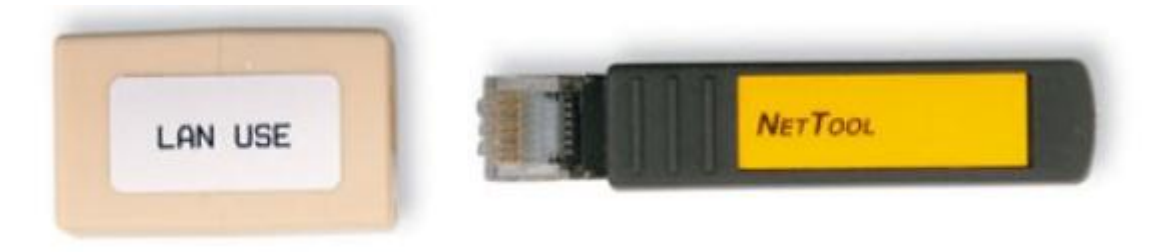

#### Coupler and Cable Identifier

#### Step 3: Use the Wire Map function

The wire map function and a cable identifier can be used to determine the wiring of both the near and far end of the cable. One set of numbers displayed on the LCD screen is the near end, and the other set is the far end.

a. Perform a wire map test on each of the cables provided.

Fill in the following table based on the testing results for each Category 5 cable. For each cable, write down the identifying number of the cable and the cable color. Also write down whether the cable is straight-through or crossover, the tester screen test results, and a description of the problem.

| Cable<br>No. | Cable<br>Color | Straight-through or<br>Crossover | <b>Displayed Test Results</b><br>(Note: Refer to the meter<br>manual for detailed<br>description of test results<br>for the wire map test.) | Problem/Description |
|--------------|----------------|----------------------------------|----------------------------------------------------------------------------------------------------|---------------------|
|              |                |                                  | Top:<br>Bot:                                                                                                    |                     |
|              |                |                                  | Top:<br>Bot:                                                                                                    |                     |
|              |                |                                  | Top:<br>Bot:                                                                                                    |                     |
|              |                |                                  | Top:<br>Bot:                                                                                                    |                     |
|              |                |                                  | Top:<br>Bot:                                                                                                    |                     |

### Step 4: Use the Length Function

Using the tester LENGTH function, perform a basic cable test on the same cables used previously. Fill in the additional information for each cable.

| Cable No. | Cable Length | Tester Test Results (Pass/Fail) |
|-----------|--------------|---------------------------------|
|           |              |                                 |
|           |              |                                 |
|           |              |                                 |
|           |              |                                 |
|           |              |                                 |